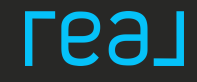

# REAL ONBOARDING -QUICK START

2024 Presentation

### 1. ACCOUNT INFO

### Click here to start your application.

Note: Write down the username, email address and password that you use here! It will be important to log into Real's phone app.

| <pre></pre>                           |
|---------------------------------------|
|                                       |
| <pre></pre>                           |
| · · · · · · · · · · · · · · · · · · · |
| <pre></pre>                           |
| ×                                     |
|                                       |
|                                       |
|                                       |
|                                       |
|                                       |
|                                       |
| contact you by phone                  |
| of Service and Privacy                |
| contact you by<br>of Service and      |

геал

#### Hear from CEO Tamir Poleg

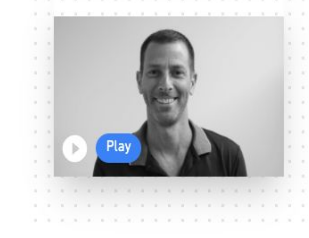

### 2. Application Form

Please answer the application questions regarding your license and other basic information.

|          | Геэл                                                                      |                                     |
|----------|---------------------------------------------------------------------------|-------------------------------------|
| 🛇 Create | Account   Application Form Independent Contractor Agreement Application F | ee 🔵 Transfer License 🔵 Join Boards |
|          | Please review your application before                                     | re submitting                       |
|          | 1 What is your mobile phone number?<br>+1 (555) 555-5555                  | Edit                                |
|          | 2 What is your date of birth?<br>03/22/1989                               | Edit                                |
|          | 3 In which country do you reside?<br>United States                        | Edit                                |
|          | In which state / province do you operate?<br>New York                     | Edit                                |
|          | 5 Are you a member of a MLS?<br>I do not belong to a MLS.                 | Edit                                |
|          | 6 Are you a member of a Board?                                            | Edit                                |

### 3. SUBMIT Application Form

Scroll to the bottom and click the blue "Submit" button to proceed.

Гe

| What is your mobile phone num<br>+1 (202) 276-8425                                                                                       | mber?                                                                     | Edu        |    |
|----------------------------------------------------------------------------------------------------|---------------------------------------------------------------------------|------------|----|
| 2 What is your date of birth?<br>03/10/1990                                                                                              |                                                                           | Edit       |    |
| 3 In which country do you reside<br>United States                                                                                        | 7                                                                         | Edit       |    |
| (4) What states or provinces are y<br>California                                                                                         | rou licensed in?                                                          | Edit       |    |
| What is the name of the MLS y<br>joining in California?                                                                                  | ou are a member of or will be                                             | Edn        |    |
| What is the name of the local B<br>Realtors) you are a member of<br>I do not belong to a Board.                                          | Board of Realitors (Association of<br>f or will be joining in California? | Edit       |    |
| 7 What is your real estate licens<br>123456789                                                                                           | e number in California?                                                   | Edit       |    |
| 8 Is your license active in Califor<br>Yes                                                                                               | rnia?                                                                     | Edit       |    |
| When does your license expire     10/10/2023                                                                                             | in California?                                                            | Edit       | -  |
| Have you had a registered con<br>California?<br>Yes                                                                                      | nplaint filed against you in                                              | Edit       |    |
| Please upload a photo showing driver's license.                                                                                          | your face and the front of your Ed                                        |            |    |
| What is the name of your current<br>I do not currently belong to a bring<br>Do you have any pending transa<br>previous brokerage?<br>Yes | nt brakerage?<br>okerage.<br>Actions with your current or Ed              |            |    |
| 13 Estimated Sales                                                                                                    | Ed                                                                        | i.         |    |
| Are you an individual agent or a<br>Individual Agent                                                                                     | team agent?                                                               | 6          |    |
| Do you have a preferred title ver<br>15 with?<br>No                                                                                      | ndor that you currently work                                              | Scroll dov | vn |
|                                                                                                    | abinit                                                                    | click Sul  | om |

Create Account 

Application Form
Independent Contractor Agreement
Application Fee
Transfer License
Join Boards

Leal

### 4. SIGN INDEPENDENT CONTRACTOR AGREEMENT

Click the blue "Sign Agreement" button to proceed to the Independent Contractor Agreement.

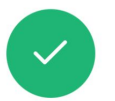

## Thank you, Agent for filling out the application form.

Up next, we will ask you to sign an independent contractor agreement.

 Sign Agreement

 CREATE ACCOUNT

 APPLICATION FORM

 INDEPENDENT CONTRACTOR AGREEMENT

PAY FEES

Le97

### **5. ICA**

Fill out your Independent Contractor Agreement. All required sections that must be completed are highlighted yellow.

If you were referred to Real, please add your **Sponsor**'s name under Article 23. Once the ICA is signed, the Sponsor(s) selection is unable to be altered. геэл

#### REAL BROKER RESIDENTIAL INDEPENDENT CONTRACTOR AGREEMENT

Name of Agent ("Agent"): Primary State Licensed: License No.: Additional State: License No.: Additional State: License No.: Date of Agreement ("Effective Date):

The addenda checked below and the <u>Terms and Conditions</u> and <u>Privacy Policy</u>, which are found on the URL <u>https://joinreal.com/page/legal</u> and mobile application reZEN (collectively, "Terms and Conditions"), as may be amended by the Company from time to time, are hereby incorporated into this Residential Independent Contractor Agreement by reference as if fully set forth herein (together with the below checked addenda, the "Agreement"):

[x] Policies and Procedures Manual (the "Manual")
[x] Agent Attraction Code of Conduct
[x] Commission and Fee Schedule Addendum
[] Willable Revenue Share Program Addendum
[] Agent Stock Purchase Program
[] Eilte Agent Stock Grant Plan
[x] State Addendum
[] Property Management Addendum
[] Development and Construction Addendum
[] Capped Status Addendum
[] Team Leader Addendum
[] Team Member Addendum
[] Domestic Team Addendum
[] Domestic Team Addendum
[] Capping and Attracting Awards Grant Program
[] Capped Status Addendum
[] Devenopment
[] Devenopment
[] Devenopment
[] Capped Status Addendum
[] Team Member Addendum
[] Team Member Addendum
[] Domestic Team Addendum
[] Capping and Attracting Awards Grant Program
[] Capping
[] Capping
[] Capping
[] Capping
[] Capping
[] Capping
[] Capping
[] Capping
[] Capping
[] Capping
[] Capping
[] Capping
[] Capping
[] Capping
[] Capping
[] Capping
[] Capping
[] Capping
[] Capping
[] Capping
[] Capping
[] Capping
[] Capping
[] Capping
[] Capping
[] Capping
[] Capping
[] Capping
[] Capping
[] Capping
[] Capping
[] Capping
[] Capping
[] Capping
[] Capping
[] Capping
[] Capping
[] Capping
[] Capping
[] Capping
[] Capping
[] Capping
[] Capping
[] Capping
[] Capping
[] Capping
[] Capping
[] Capping
[] Capping
[] Capping
[] Capping
[] Capping
[] Capping
[] Capping
[] Capping
[] Capping
[] Capping
[] Capping
[] Capping
[] Capping
[] Capping
[] Capping
[] Capping
[] Capping
[] Capping
[] Capping
[] Capping
[] Capping
[] Capping
[] Capping
[] Capping
[] Capping
[] Capping
[] Capping
[] Capping
[] Capping
[] Capping
[] Capping
[] Capping
[] Capping
[] Capping
[] Capping
[] Capping
[] Capping
[] Capping
[] Capping
[] Capping
[] Capping
[] Capping
[] Capping
[] Capping
[] Capping
[] Capping
[] Capping
[] Capping
[] Capping
[] Capping
[] Capping
[] Capping
[] Capping
[] Capping
[] Capping
[] Capping
[] Capping
[] Capping
[] Capping
[] Capping
[] Capping
[] Capping
[] Capping
[] Capping
[] Capping
[] Capping
[] Capping
[] Capping
[] Capping
[] Capping
[] Capping
[] Capping
[] Capping
[] Capp

#### Article 1 PARTIES

This Agreement is entered into by and between Agent and Real Broker, LLC, and its affiliated entities, including, but not limited to Real Brokerage Technologies, Inc.; Real Broker AZ, LLC; Real Broker Alaska, LLC; Real Broker NY, LLC; Real Broker CT, LLC; Real Broker MA, LLC; Real Broker NH, LLC; Real Broker Commercial, LLC; and Real Broker NE, LLC (collectively, the "Company"). Agent acknowledges Agent is licensed and duly qualified to provide real estate agent services to the general public in the state(s) listed above and wishes to affiliate and place Agent's license with the Company. The Company desires to allow Agent to affiliate with the Company according to the terms and conditions stated herein. The Company and Agent are referred to individually as a "Party" and collectively as the "Parties".

#### Article 2 TERM

This Agreement shall commence upon the Effective Date and continue until either Party elects to terminate this Agreement.

### 6. SUBMIT SIGNED ICA

Click the green "Next" button to submit your completed and signed Independent Contractor Agreement.

#### Leal

🤗 Create Account 🥝 Application Form 💿 Independent Contractor Agreement 💿 Application Fee 💿 Transfer License 💿 Join Boards

#### INDEPENDENT CONTRACTOR AGREEMENT

We kindly ask you to review and put your digital signature on the ICA agreement.

Next

### 7. PAY Application Fee

Click the blue "Pay Application Fee" button to proceed to the payment screen.

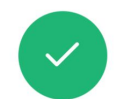

#### Thank you for signing the independent contractor agreement

Up next, we will ask you to pay the application fee.

NEXT STEP

Pay Application Fee

CREATE ACCOUNT

APPLICATION FORM

INDEPENDENT CONTRACTOR AGREEMENT

PAY FEES

(•)

### 8. Application Fee

Next, please pay your one time joining application fee.

Note: Some states/provinces require the brokerage to pay the license transfer fee so your application fee may be different per location.

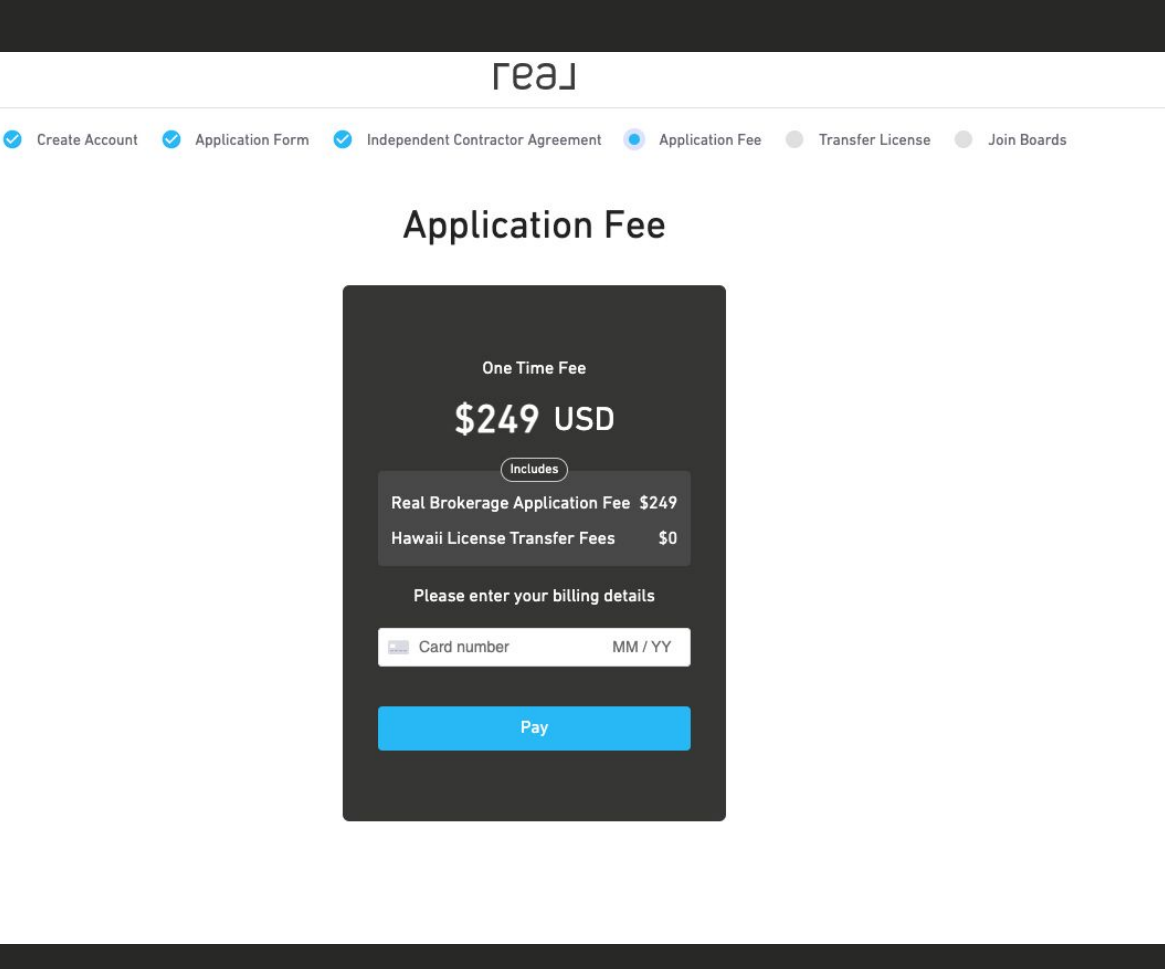

### 9. LICENSE TRANSFER

Next, your license will be transferred. This can take a few days, depending on the state/province that you are in.

Please be sure to use the highlighted link to find the <u>license transfer</u> <u>instructions specific to</u> <u>your state</u>. Геэл

🥑 Create Account 🔗 Application Form 🧭 Independent Contractor Agreement 🤡 Application Fee 💿 Transfer License 🥚 Join Boards

#### **Transfer License**

#### STOP HERE, Please follow the below link for your state's / province's license transfer instructions

Please follow the instructions in the below link to begin the license transfer process and will notify you once it is completed. Note that it may take a few days depending on the state / province you're in. You can check the average processing time for your state / province in this knowledge base article. If you have not found the answer in the knowledge base, please feel free to contact our onboarding team by email at unbaarding@threadbrckrage.com.

🖄 Visit the help center

→ Logout

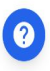

### 10. LICENSE TRANSFER

To learn more about your state's process, this step allows you to visit our <u>Knowledge Base article</u> <u>on the license transfer</u> <u>process</u>.

An example page is shown to the right.

If you have completed the license transfer steps please email <u>onboarding@</u> <u>therealbrokerage.com</u> to continue the onboarding process.

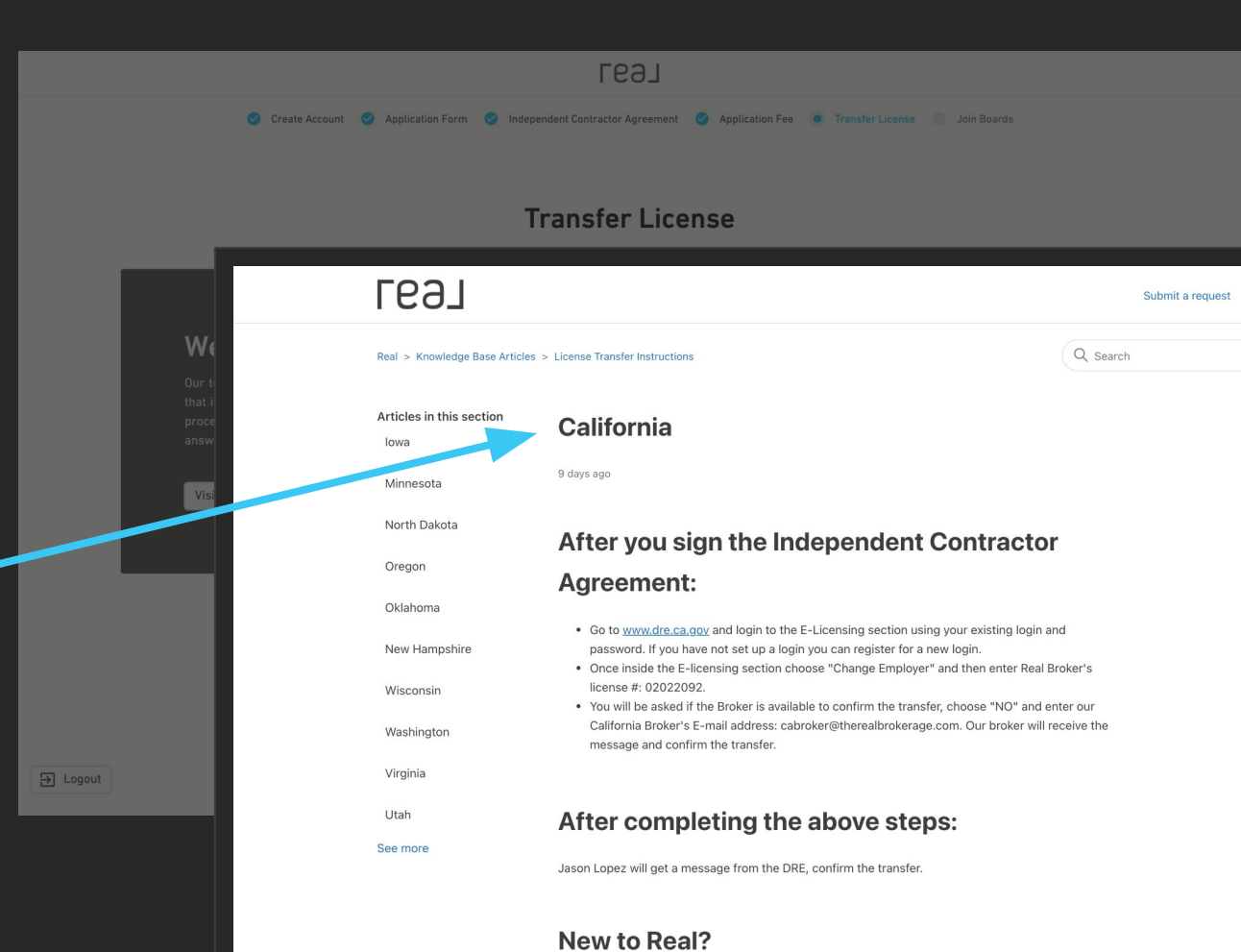

### 11. JOIN Boards

If you are already with a board and/or MLS we will approve your application and continue onboarding.

If you have not yet joined a board or MLS please let us know which one you will be joining. To view boards in your state, **go here.** 

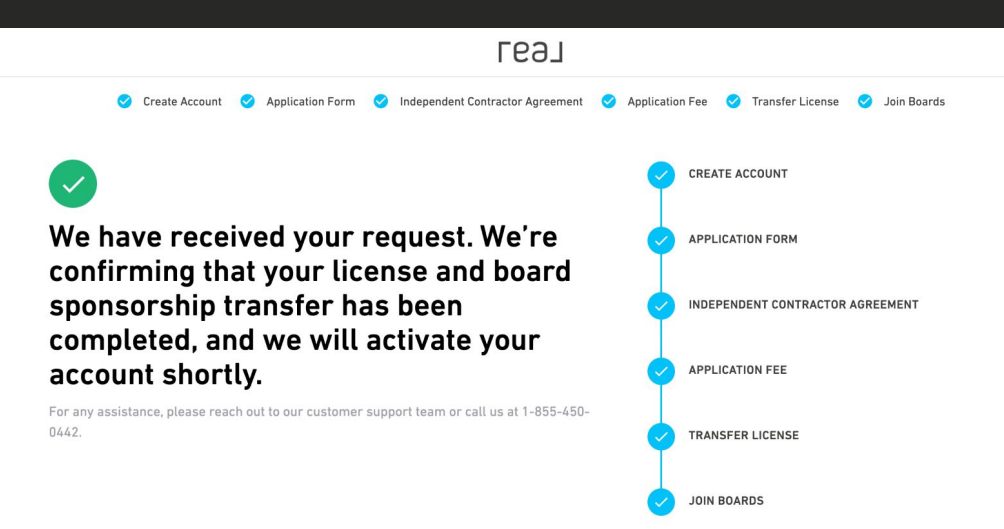

→ Logout

?

### **12. REAL APP**

Next, download your Real app. To do so, go to **www.joinreal.com/app** on your mobile device. You'll be prompted to download the app.

#### **\*\*IMPORTANT\*\***

You will use the login information you filled out in step 1 to log into your agent application. Deposit checks directly from your mobile device

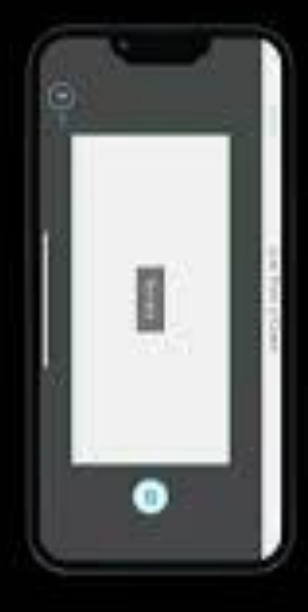

Simply input the details into the system

Take a photo of the check and submit

# 13. Welcome to Real!

Once your licence is transferred you will receive your **Welcome to Real** email with next steps including invitations to onboarding training and orientation sessions.

Get started transitioning your marketing with our **Brand Elements Guide** 

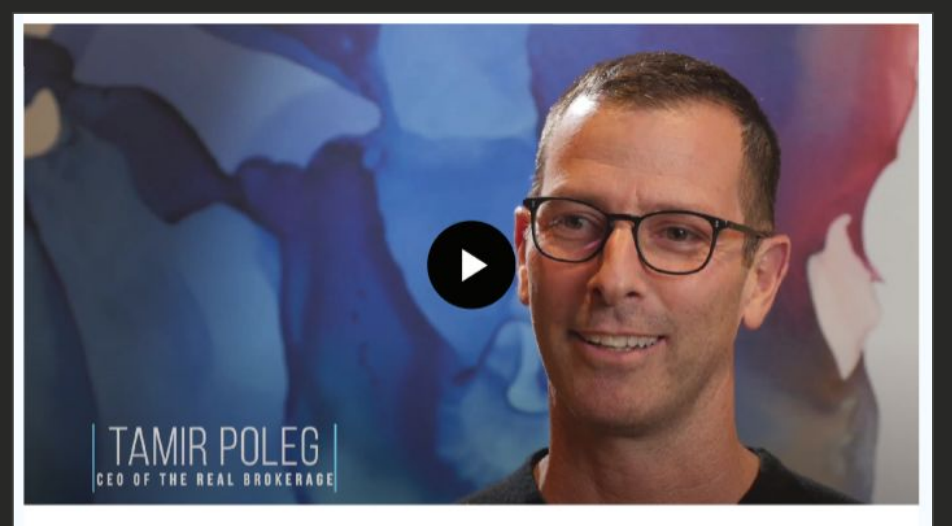

#### Welcome to Real

Congratulations, you are officially part of the most collaborative brokerage in real estate!

We are changing the real estate industry—and along with it, the way you join a new brokerage. We created a brokerage that gives you the tools to get up and running the way YOU want.

#### Steps to Complete

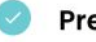

#### Prepare for an Incredible Onboarding Experience

Over the next 60 days, you will receive a series of emails packed with

useful tips to help you learn Real's systems.